## サブセット割合の理解と利用について

キー項目のサブセット割合を調べることは、データの質を保証するのに必要な作業です。 サブセット割合は、データモデルビューア内でキー項目を選択するとプレビューに表示されます。 以下は「受注明細」「顧客マスタ」のデータモデルですが、「顧客ID」項目をクリックすると、 「サブセット割合」「ユニーク値総数」「現在のユニーク値の数」が確認できます。

| ▼ブレビュー    | <b>受注明編</b><br>顧客ID <b>ノ</b><br>商品コード<br>受注ID | <b>顧客マスタ</b><br>頭答D <b>タ</b><br>顧客名<br>地域 |      |        |    |     |    |    |     |
|-----------|-----------------------------------------------|-------------------------------------------|------|--------|----|-----|----|----|-----|
| 軸として追加    | 顧客ID [パーフェクトキー                                | -]                                        | 顧客マス | Ø      |    |     |    |    |     |
| マジャートレフ泊加 | 密度                                            | 100%                                      | 顧客ID | 顧客名    | 地域 | 県   | 年齡 | 性別 | 年代  |
| メシャーとして追加 | サブセット割合                                       | 100%                                      | 1    | 平野 祐子  | 中部 | 愛知  | 23 | 女性 | 20代 |
|           | 複製を含む                                         | false                                     | 2    | 松井 美恵子 | 関西 | 大阪  | 30 | 女性 | 30代 |
|           | ユニーク値総数                                       | 2020                                      | 3    | 白石真美子  | 関西 | 和歌山 | 34 | 女性 | 30代 |
|           | 現在のユニーク値の数                                    | 2020                                      | 4    | 花岡 美紀子 | 関西 | 兵庫  | 20 | 女性 | 20代 |
|           | 非NULL値の数                                      | 2020                                      | 5    | 池内 麻美  | 関西 | 兵庫  | 21 | 女性 | 20代 |
|           | タグ                                            | Snumeric Sinteger Skey                    | 6    | 堀江 里香  | 関西 | 兵庫  | 22 | 女性 | 20代 |
|           |                                               |                                           | 7    | 富沢 智美  | 関西 | 兵庫  | 18 | 女性 | 10代 |
|           |                                               |                                           | 8    | 星野文恵   | 関西 | 兵庫  | 22 | 女性 | 20代 |

<各項目の説明>

| サブセット割合    | 選択している項目のユニーク値の合計数に対して、<br>テーブル内で選択した項目のユニーク値の数の割合を表示します。          |
|------------|--------------------------------------------------------------------|
| ユニーク値総数    | モデル内の全てのテーブル「受注明細」「顧客マスタ」の中から、<br>選択している項目「顧客ID」の全てのユニーク値をカウントします。 |
| 現在のユニーク値の数 | 現在選択したテーブル「顧客マスタ」の中から、<br>選択している項目「顧客ID」内のユニーク値をカウントします。           |

全頁の「顧客マスタ」は、「顧客ID」項目の100%が「受注明細」に表示されています。 これは、100%のサブセット割合を「顧客マスタ」から見つけることができています。

|           | 受注明細       |         | 顧客マスタ               |          |       |       |    |      |        |
|-----------|------------|---------|---------------------|----------|-------|-------|----|------|--------|
|           | 顧客ID 🕨     |         | 顧客ID 🔎              |          |       |       |    |      |        |
|           | 商品コード      |         | 顧客名                 |          |       |       |    |      |        |
|           | 受注ID       |         | 地域                  |          |       |       |    |      |        |
| ▼プレビュー    |            |         |                     |          |       |       |    |      |        |
|           |            |         |                     |          |       |       |    |      |        |
| 軸として追加    | 顧客ID       |         |                     | <br>受注明細 |       |       |    |      |        |
| メジャーとして追加 | 密度         | 100%    | _                   | 顧客ID     | 商品コード | 受注ID  | 数量 | 特価ID | 販売価格   |
| X77 2002m | サブセット割合    | 74.2%   |                     | 1        | 707   | 45038 | 2  | 1    | 3500   |
|           | 複製を含む      | false   |                     | 2        | 708   | 45038 | 1  | 1    | 3500   |
|           | ユニーク値総数    | 2020    |                     | 3        | 709   | 45038 | 2  | 1    | 950    |
|           | 現在のユニーク値の数 | 1500    |                     | 4        | 712   | 45038 | 3  | 1    | 890    |
|           | 非NULL値の数   | 1500    |                     | 5        | 714   | 45038 | 1  | 1    | 4900   |
|           | タグ         | \$numer | ric \$integer \$key | 6        | 715   | 45038 | 4  | 1    | 4900   |
|           |            |         |                     | 7        | 741   | 45038 | 2  | 1    | 136000 |
|           |            |         |                     | 8        | 742   | 45038 | 1  | 1    | 136000 |

## 次に「受注明細」のサブセット割合も確認してみます。

このテーブルから、サブセット割合が100パーセントよりも少ない事がわかります。

2020(=74.2%)のユニーク顧客のみが「受注明細」の中に表示されていますが、

100パーセントを下回るサブセット割合は「受注明細」のようなデータでは普通の状態です。

もし、注文のない顧客データを含めたくなければ、"Where Exists(顧客ID)"句をロードスクリプト に挿入すれば、「顧客マスタ」から不要な顧客を削除できます。 全頁までは100%となるサブセット割合をみてきましたが、「顧客マスタ」の値が100パーセントを 下回った場合を確認してみます。

|           | <b>受注明細</b><br>顧客ID <b>タ</b><br>商品コード<br>受注ID |           | <b>顧客マスタ</b><br>顧客ID <b>ル</b><br>顧客名<br>地域 |      |          |    |     |    |    |     |
|-----------|-----------------------------------------------|-----------|--------------------------------------------|------|----------|----|-----|----|----|-----|
| ▼ プレビュー   |                                               |           |                                            |      |          |    |     |    |    |     |
| 軸として追加    | 顧客ID                                          |           |                                            | 顧客マス | <i>А</i> |    |     |    |    |     |
| メジャーとして追加 | 密度                                            | 100%      |                                            | 顧客ID | 顧客名      | 地域 | 県   | 年齢 | 性別 | 年代  |
|           | サブセット割合                                       | 99.7%     |                                            | 1    | 平野祐子     | 中部 | 愛知  | 23 | 女性 | 20代 |
|           | 複製を含む                                         | false     |                                            | 2    | 松井 美恵子   | 関西 | 大阪  | 30 | 女性 | 30代 |
|           | ユニーク値総数                                       | 2005      |                                            | 3    | 白石真美子    | 関西 | 和歌山 | 34 | 女性 | 30代 |
|           | 現在のユニーク値の数                                    | 2000      |                                            | 4    | 花岡 美紀子   | 関西 | 兵庫  | 20 | 女性 | 20代 |
|           | 非NULL値の数                                      | 2000      |                                            | 5    | 池内 麻美    | 関西 | 兵庫  | 21 | 女性 | 20代 |
|           | タグ                                            | \$numerio | : \$integer \$key                          | 6    | 堀江 里香    | 関西 | 兵庫  | 22 | 女性 | 20代 |
|           |                                               |           |                                            | 7    | 富沢智美     | 関西 | 兵庫  | 18 | 女性 | 10代 |
|           |                                               |           |                                            | 8    | 星野文恵     | 関西 | 兵庫  | 22 | 女性 | 20代 |

上記では、5つの顧客ID(2005→2000)を見落としているということことがわかります。 これは、「顧客マスタ」には存在するが、「受注明細」に存在していないデータロードしてしまった 事が原因で件数に差異が発生しています。

見落とされた顧客IDはシート上で、2つの列を持つテーブルを作成すれば確認できます。 顧客名がnull値(-)で表示されたものが該当データであることがわかります。

| 顧客IDQ | 顧客名 Q  |
|-------|--------|
| 1998  | 佐々木一郎  |
| 1999  | 野島 雪枝  |
| 2000  | 上松 真智子 |
| 11501 |        |
| 11502 | -      |
| 11503 | -      |
| 11504 | -      |
|       |        |

以上のように、データモデル作成時にサブセット割合を調べることは重要なステップとなります。 また、データモデルの質を高めることで不要なデータ確認等の作業を削減できます。